## How to search and apply for scholarships on GEMs

Kobe University Global Education Management System (GEMs) https://gems.ofc.kobe-u.ac.jp/portal/contents

Log in with your Login ID and Password for Kobe University's Single Sign-on System(Knossos)

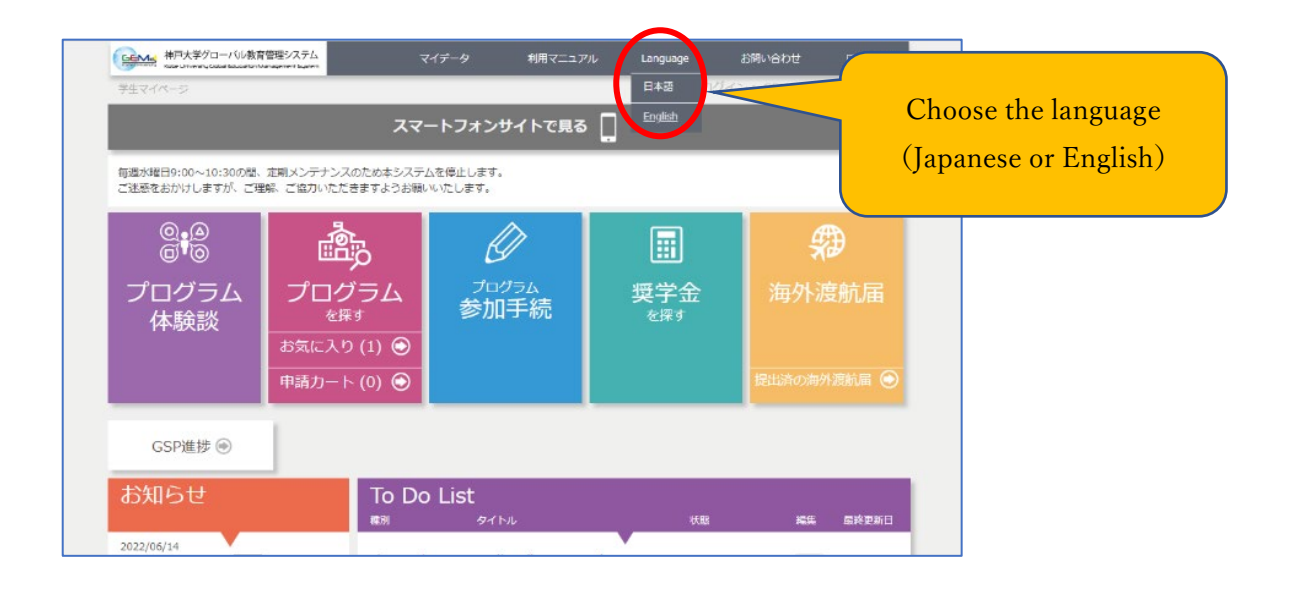

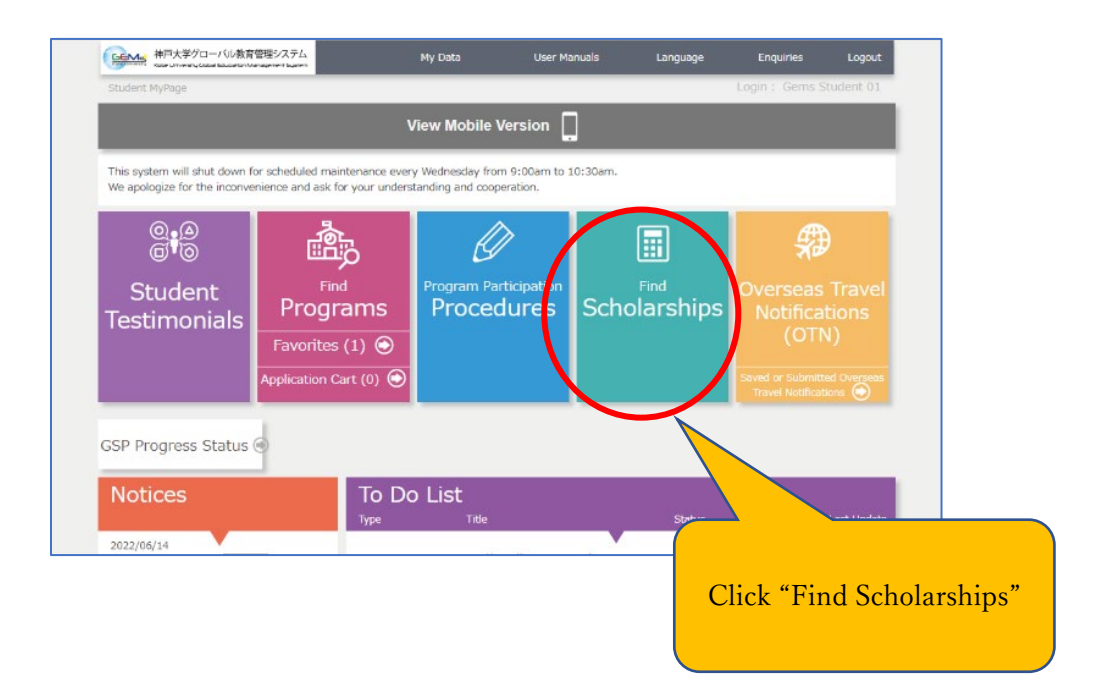

| TIOME                             |                                                                                   | Proced                                                           | ures                                                                                        | Notifications                       |
|-----------------------------------|-----------------------------------------------------------------------------------|------------------------------------------------------------------|---------------------------------------------------------------------------------------------|-------------------------------------|
| Find Scholarshi                   |                                                                                   |                                                                  |                                                                                             |                                     |
| Search for S                      | cholarship                                                                        |                                                                  |                                                                                             |                                     |
| Scholarship ID                    | Study Abroad Scholarships<br>Fund)<br>Scholarships for Internatio<br>application) | ]<br>:: IED-R (University recomm<br>nal Students Studying in Jap | endation), IED-D (Direct application), IED-K<br>ban: IED-FR (University recommendation), II | : (Kobe University<br>ED-FD (Direct |
| Start of Study Abroad<br>(AY)     | -                                                                                 | ~                                                                |                                                                                             |                                     |
| Application Period                | Accepting Applications                                                            |                                                                  | Select "Scholarships                                                                        | for Internationa                    |
| Name of Scholarship               |                                                                                   |                                                                  | believe believelings                                                                        | ior incornationa                    |
| Eligible Students                 | All                                                                               | ~                                                                | Students" and cl                                                                            | ick "Search"                        |
| Eligible Study Abroad<br>Programs | All                                                                               | ~                                                                |                                                                                             |                                     |
| Type of Scholarship               | Scholarships for Internatio                                                       | onal Sti 🗸                                                       |                                                                                             |                                     |
|                                   | All                                                                               | blarships in Jap                                                 | pan share anolarships for Inter                                                             | national Students" .                |
|                                   | Direct application                                                                |                                                                  |                                                                                             |                                     |
| Search                            | University recommendation                                                         | on                                                               |                                                                                             |                                     |
|                                   | Scholarships for Internation                                                      | onal Students                                                    |                                                                                             |                                     |
|                                   |                                                                                   | All Search Resu                                                  | lts                                                                                         |                                     |
| List of applicable scholarships   | s view all 4                                                                      |                                                                  |                                                                                             |                                     |
|                                   |                                                                                   |                                                                  |                                                                                             |                                     |

| Scholarship<br>ID          | Name of Sc       | holarship Foundation                                                            | Name of Scholarship                                           | Eligible Students                            | Period                               |
|----------------------------|------------------|---------------------------------------------------------------------------------|---------------------------------------------------------------|----------------------------------------------|--------------------------------------|
| List of applicabl          | e scholarships v | iew all 4                                                                       | All Search Resu                                               | ts                                           |                                      |
|                            | Search           | Reset So                                                                        | earch                                                         |                                              |                                      |
| Type of Scho               | larship          | Scholarships for Internat<br>International students sea                         | ional St ↓<br>arching for scholarships in                     | you would like to fi                         | nd out about.                        |
| Eligible Study<br>Programs | y Abroad         | All                                                                             | ~                                                             | Click on the "Name                           | of Scholarship                       |
| Eligible Stude             | ents             | All                                                                             | ~                                                             |                                              |                                      |
| Name of Sch                | olarship         |                                                                                 |                                                               |                                              |                                      |
| Application P              | eriod            | Accepting Applications                                                          |                                                               |                                              |                                      |
| Start of Stud<br>(AY)      | ly Abroad        | -                                                                               | ~                                                             |                                              |                                      |
| Scholarship I              | ID               | Study Abroad Scholarship<br>Fund)<br>Scholarships for Internati<br>application) | us: IED-R (University recomm<br>onal Students Studying in Jap | endation), IED-D (Direct application), IED-k | K (Kobe University<br>IED-FD (Direct |

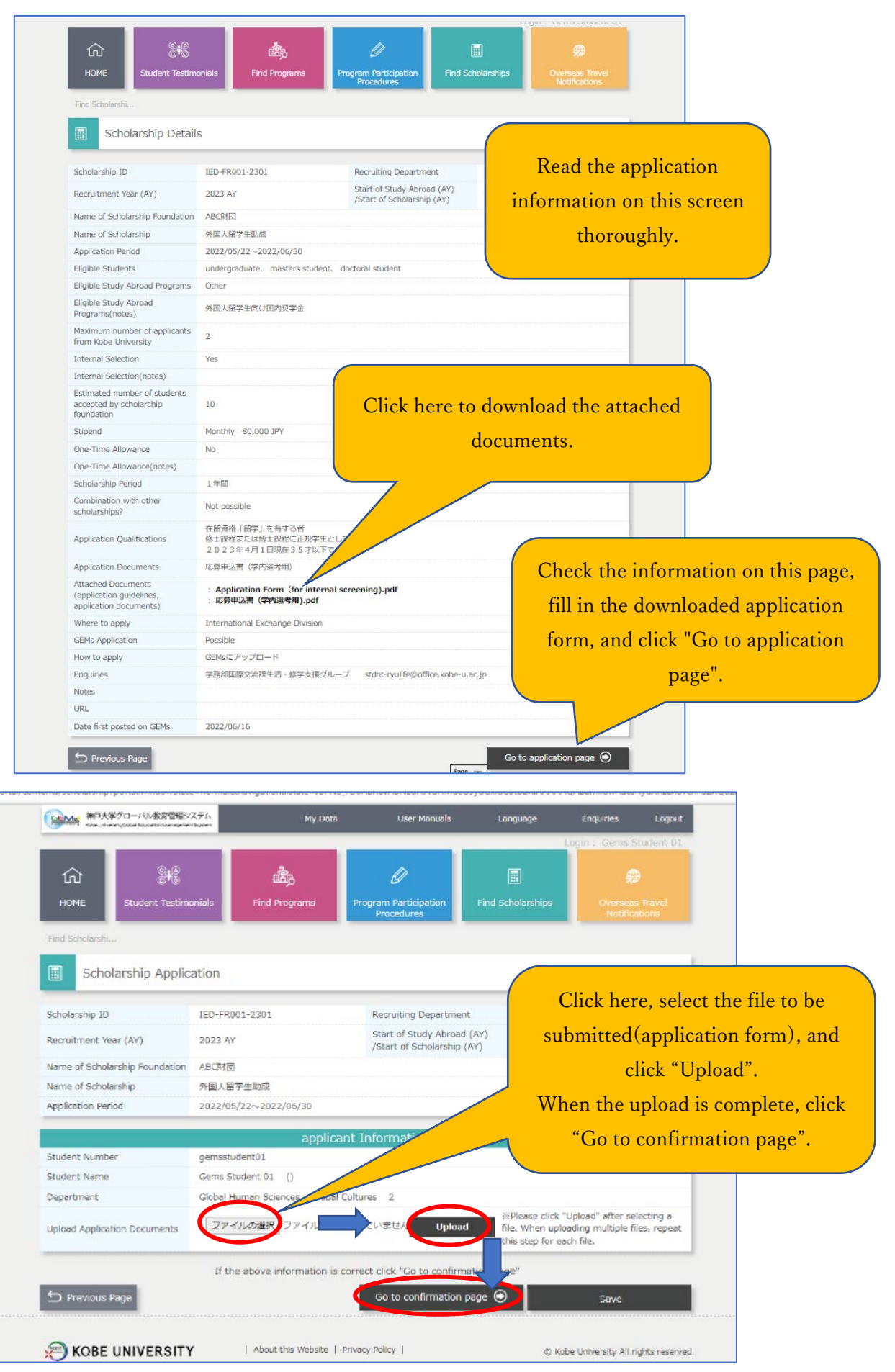

| <u>ا</u> ی ک                   | இத                              | Ø                                                     |                        | ۶                    |  |
|--------------------------------|---------------------------------|-------------------------------------------------------|------------------------|----------------------|--|
| HOME Student Testimo           | onials Find Programs            | Program Participation<br>Procedures                   | Find Scholarships      |                      |  |
| Find Scholarshi                | _                               |                                                       |                        |                      |  |
| Scholarshin Applic             | ation                           |                                                       |                        |                      |  |
| Scholarship Applic             |                                 |                                                       |                        |                      |  |
| Scholarship ID                 | IED-FR001-2301                  | Recruiting Department                                 | Internation            | al Exchange Division |  |
| Recruitment Year (AY)          | 2023 AY                         | Start of Study Abroad (A<br>/Start of Scholarship (A) | (Y) 2023 AY            | 2023 AY              |  |
| Name of Scholarship Foundation | ABC財団                           |                                                       |                        |                      |  |
| Name of Scholarship            | 外国人留学生助成                        | Click "A                                              | Click "Apply" at the e |                      |  |
| Application Period             | 2022/05/22~2022/06/30           | 10.0                                                  |                        |                      |  |
|                                | applican                        | t Information                                         |                        | complete the         |  |
| Student Number                 | gemsstudent01                   | a                                                     | application.           |                      |  |
| Student Name                   | Gems Student 01 ()              |                                                       |                        |                      |  |
| Department                     | Global Human Sciences Global Cu |                                                       | _                      |                      |  |
| Upload Application             | 応募申込書(学内選考用)_1.pdf              |                                                       |                        |                      |  |
|                                | If the above informa            | ation is correct click "Apply"                        |                        |                      |  |
| S Previous Page                |                                 |                                                       | L                      | Apply                |  |
|                                |                                 |                                                       |                        |                      |  |